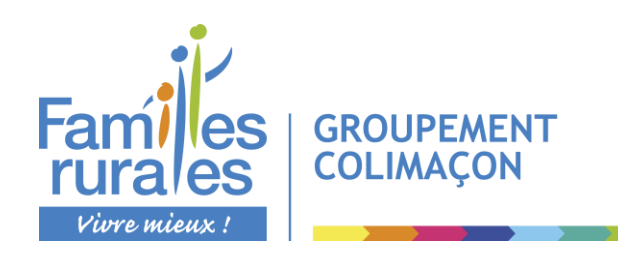

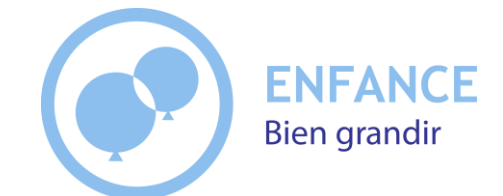

## **Groupement Colimaçon**

Accueils de loisirs et périscolaires Saint Aubin des Ormeaux - Saint Martin des Tilleuls - Les Landes Génusson Restaurants scolaires Saint Aubin des Ormeaux - Saint Martin des Tilleuls

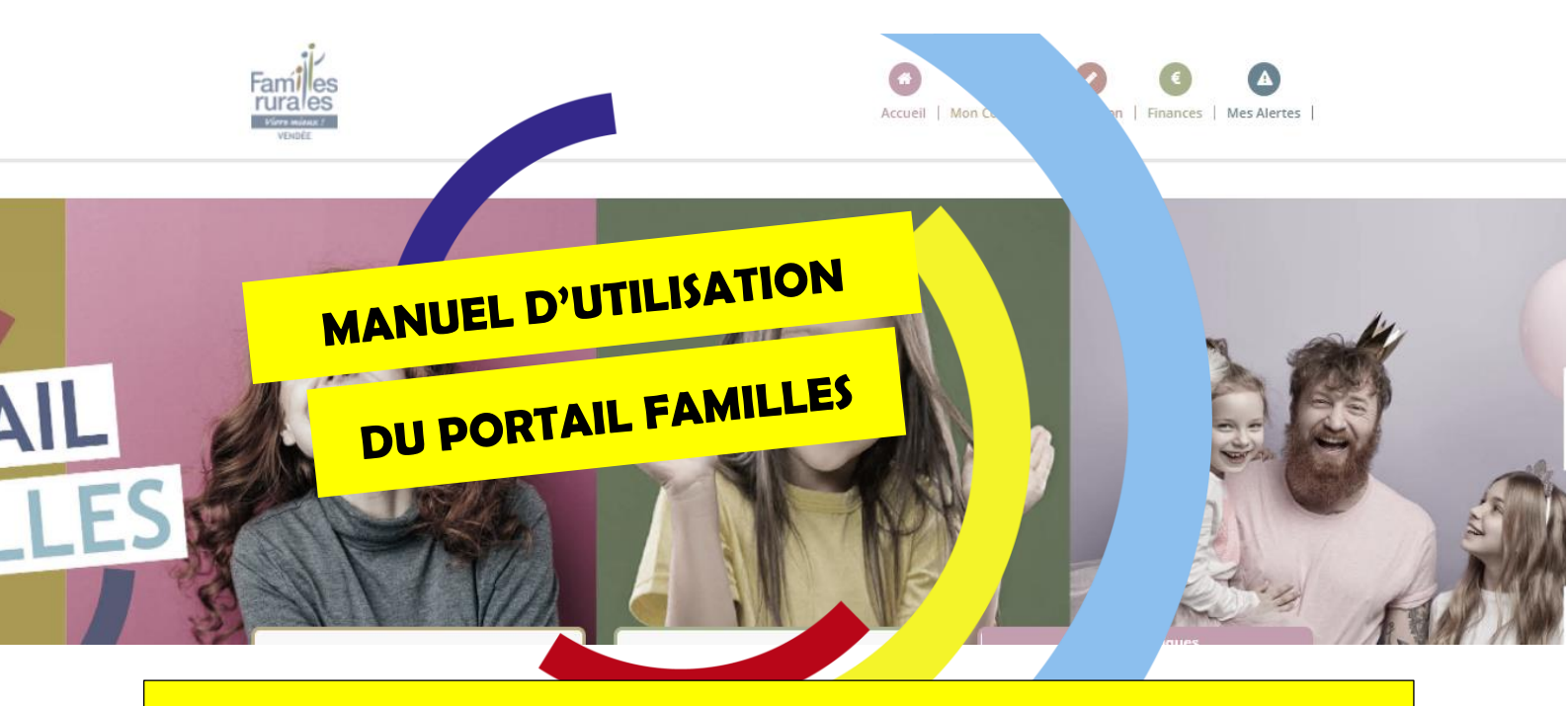

# **RESTAURANT SCOLAIRE**

#### Septembre 2023

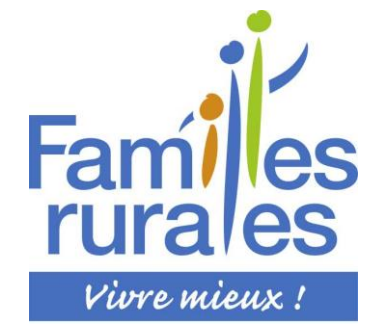

#### Votre contact pour toute question sur ce dossier :

Pour l'accueil de loisirs et périscolaire : Magali au 02.51.65.63.76 Laëtitia ou Célia au 02.51.91.61.37

**Pour le restaurant scolaire :** Magali ou Célia au 02.51.65.63.76

Ou par mail : colimaconstaubinleslandes@gmail.com

## SOMMAIRE

| - | p.3 :  | Présentation                               |
|---|--------|--------------------------------------------|
| - | p.5 :  | Personnaliser mon mot de passe             |
| - | p.6 :  | Détail des différents boutons              |
| - | p.7 :  | Inscrire mon enfant                        |
| - | p.13 : | Désinscrire mon enfant                     |
| - | p.15   | Conseils d'utilisation du Portail Familles |

## **PRÉSENTATION:**

Vous avez reçu un mail avec vos identifiants et mot de passe.

Entrez l'adresse suivante dans votre navigateur internet : https://www.famillesrurales.org/gpt-colimacon/

Une fois sur le site, allez à droite et cliquez sur le bouton « Portail Familles »

| 🖸 🕂 Association x +                                                                                                    |                                                                                                    |                                   |                         | ×          |
|----------------------------------------------------------------------------------------------------|----------------------------------------------------------------------------------------------------|-----------------------------------|-------------------------|------------|
| $\leftrightarrow$ $ ightarrow$ $ m C$ $ m b$ https://www.famillesrurales.org/gpt-colimacon/                                                                                                    | AN Q 🚖 👔                                                                                                    | ^=     @ 🧧                        | InPrivate 🔵             |            |
| Territors GROUPEMENT<br>COLIMAÇON<br>Une réponse aux besoins des familles<br>Venez nous voir !                                                                                                    | Rechercher                                                                                                    |                                   |                         | Î          |
|                                                                                                    |                                                                                                    | Actualités                        |                         |            |
| Hummurtan<br>Hummurtan<br>Hummurtan | SUIVEZ-NOUS !                                                                                                    | 1                                 |                         |            |
|                                                                                                    | milles Rurales a retweeté<br>Fonjep<br>@fonjep<br>sterclass, avec @FamillesRurales<br>ixRouge @spfhandicap : des jeurn<br>in des weekends complets pour r<br>projets, rencontrer les autres ass;<br>r en cométence, et en fin d'anné | e nes qui nettre en os, ie projet |                         | Ţ          |
| 💶 🔎 Taperici pour rechercher 🛛 🛛 🗮 🍋 🦉 💽 📓 🔍 📰 🐁 🕬                                                                                                    | 0 - 24°C - 🧒                                                                                                    | 0 🖪 🐿 🔇                           | ()) 12:19<br>10/05/2022 | <b>R</b> 2 |

Vous arriverez sur la page d'accueil du Portail Familles.

Allez sur l'encadré connexion :

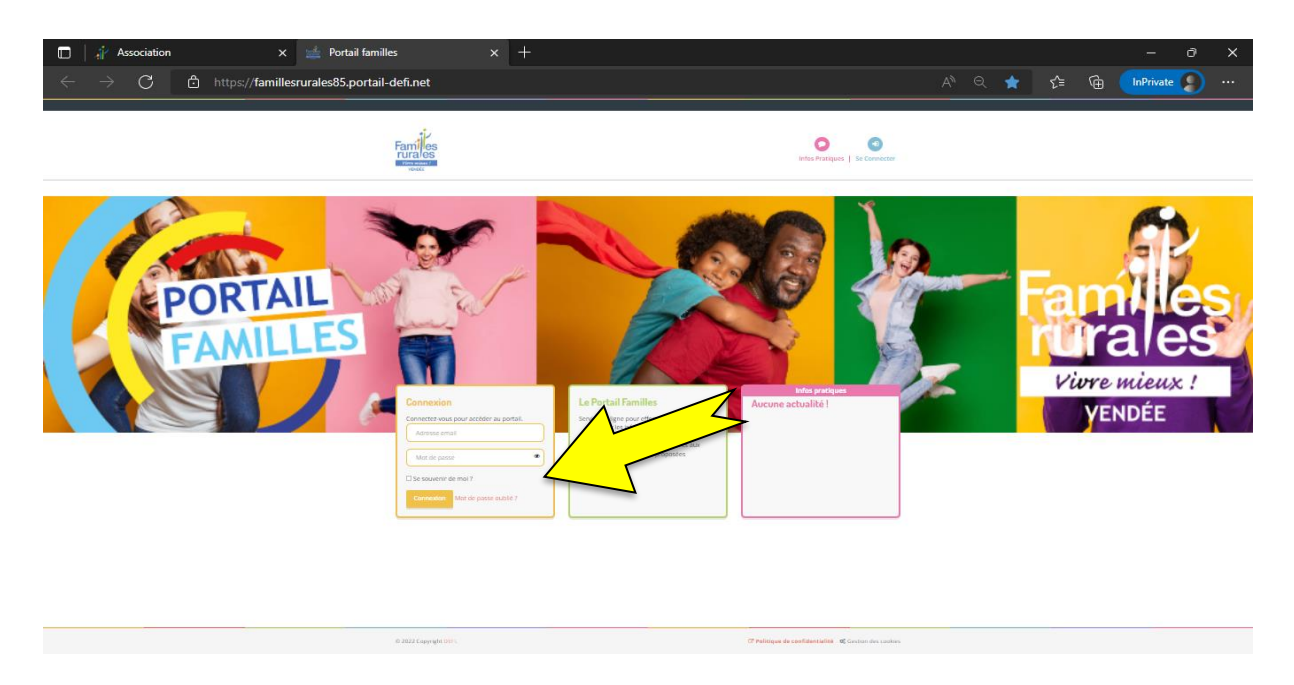

Entrez votre identifiant et code d'accès et cliquez sur connexion.

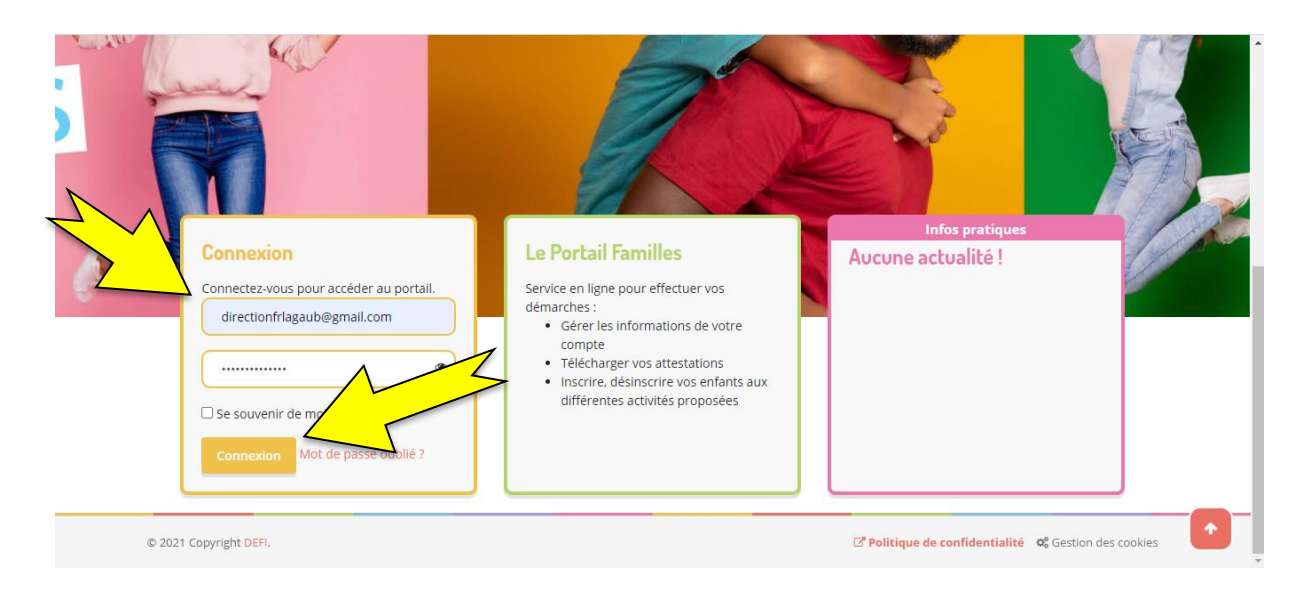

Vous arrivez sur votre page d'accueil, composée de différents « boutons » qui seront détaillés ci-après.

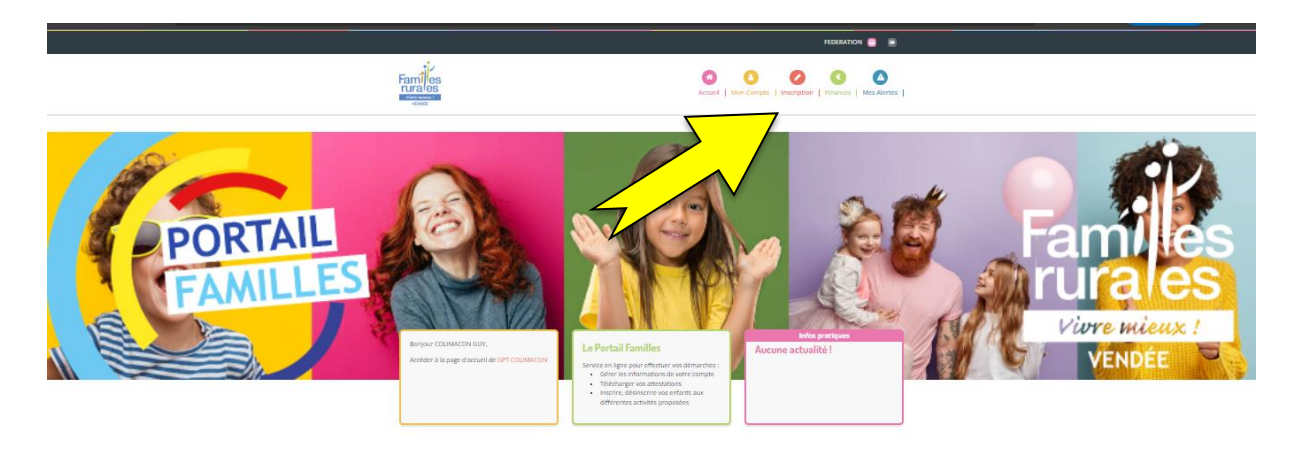

MAIS AVANT D'ALLER PLUS LOIN, prenez 2 minutes pour **personnaliser votre mot de passe** afin de ne pas le perdre :

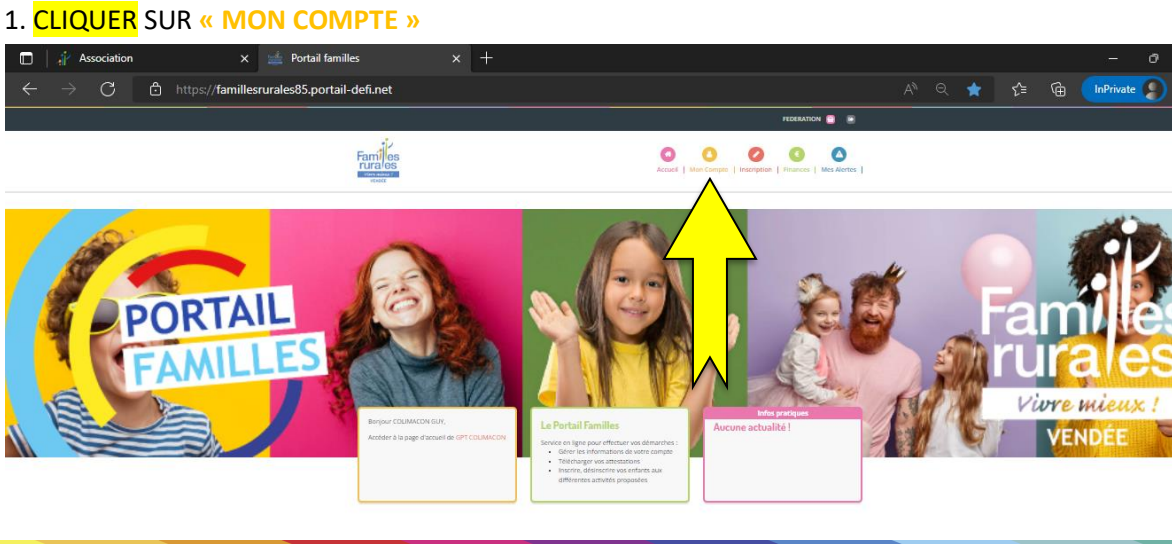

#### 2. CLIQUER SUR « Mes codes d'accès »

|                                                                                                    | Nous contacter                                                  | GPT COLIMACON 😴 🕞                                                                                                    |
|----------------------------------------------------------------------------------------------------|-----------------------------------------------------------------|----------------------------------------------------------------------------------------------------|
|                                                                                                    |                                                                 | Image: Accueil     Image: Mon Compte     Inscription     Image: Mass Alertes                                                                                         |
| Mon compte<br>Mes informations<br>Mar ease                                                                      | Borgar GUY COUMACOL, was here actuellement connects for # GPT C | Desmacon<br>Dans cet espace, vous avez la possibilité de consulter et modifier l'insemble des données liées aux membres de votre famille.<br>COLIMACON EUY<br>SÉGENT |
| Traisement des données RGPD<br>Traisementre des documents<br>Mes enfants<br>AUBIN<br>MARTIN<br>LANDRY<br>NATHAN | CDLRANCOR AUBIN<br>0310/1/2018<br>4.arts et 4 mois              | COLIMACON MARTIN<br>317/2/2015<br>6 ans set 4 mois<br>COLIMACON LANSAR<br>31/07/2010<br>11 ans set 9 mois<br>COLIMACON LANSAR<br>01/04/2012<br>10 ans set 1 mois     |

## 3. Modifier votre mot de passe (1) et valider (2).

| Association                                           | × 🗊 Mes codes d'accès - Portail famil 🗴 🕂                          | – ð X                                                                                                    |
|-------------------------------------------------------|--------------------------------------------------------------------|----------------------------------------------------------------------------------------------------|
| $\leftarrow$ $\rightarrow$ $	ext{C}$ $	riangle$ https | ://famillesrurales85.portail-defi.net/gpt-colimacon/profile/update | A <sup>N</sup> Q 🏠 🗲 🔂 InPrivate 🔊 …                                                                                           |
|                                                       | Nous contacter                                                     | GPT COLIMACON 🛃 💿                                                                                                    |
| (3) >                                                 | Farries convert                                                    | Construction   Inscription   Finances   Mes Alartes                                                                            |
|                                                       | Le mort de passe de votre compte Portail Familie provège           | Mes codes d'accès<br>er innsamble de vas services. Pour des relions de sécuriel, il est important de le modifier régulière ver |
|                                                       | Modifier votre login (adresse email)                               | Modifier votre mot de passe                                                                                                    |
|                                                       | Saisissez votre nouvelle adresse email                             | Mot de passe actuel                                                                                                    |
| Mes informations                                      | Confirmation                                                       | Nouveau mot de passe                                                                                                    |
| Mon dossier                                           | Re-saisissez votre nouvelle adresse email                          | Salisissez votre nouveau mot de passe 💿                                                                                        |
| Mes codes d'accès                                     |                                                                    | Confirmation                                                                                                    |
| Traitement des données RGPD                           |                                                                    | Re-saisissez votre nouveau mot de passe                                                                                        |
| Transmettre des documents                             |                                                                    |                                                                                                    |
| Mes enfants                                           |                                                                    | Valider (2                                                                                                    |
| AUBIN                                                 |                                                                    |                                                                                                    |
| MARTIN                                                |                                                                    |                                                                                                    |

4. Retourner sur votre page d'accueil en cliquant sur le logo de Colimaçon (3).

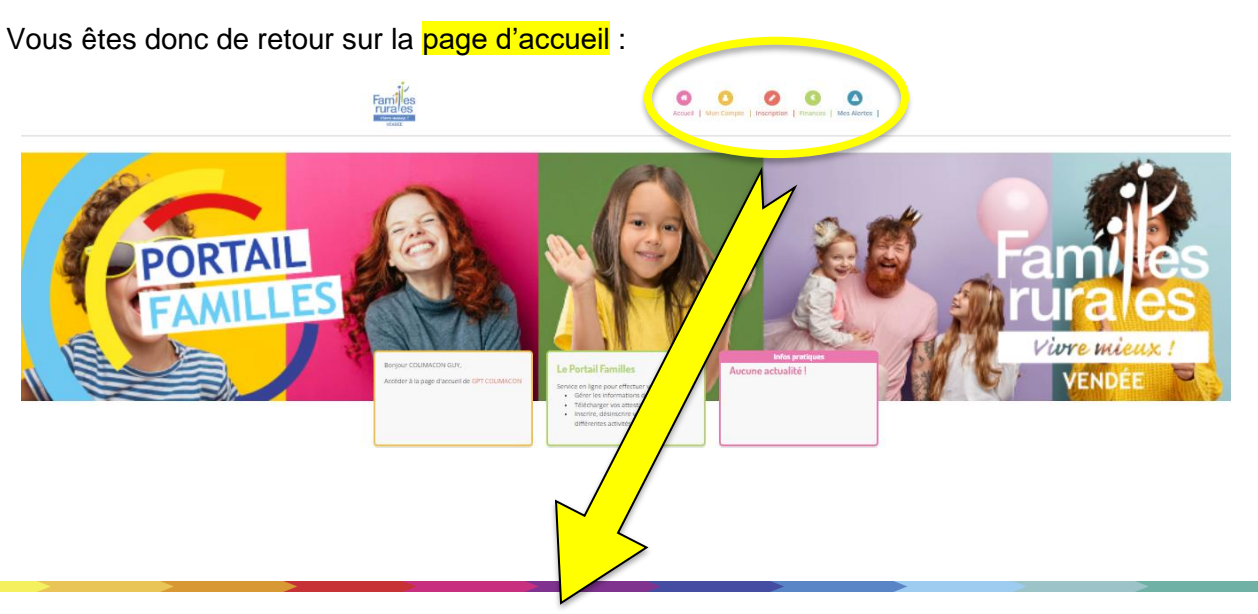

Familles Rurales - Groupement Colimaçon | septembre 2023 | Manuel d'utilisation du Portail familles VERSION RESTAURANT SCOLAIRE | 5

#### Détail des différents « boutons » :

Accueil

- Accueil : vous trouverez tous les documents à consulter (programmes, tarifs, projet pédagogique et règlement intérieur). vous aurez aussi la possibilité d'accéder à votre compte, aux inscriptions, à vos factures en cliquant sur le bouton correspondant. on Compte

- Mon compte : Vous trouverez toutes vos données personnelles, vous pourrez modifier le dossier de chaque personne composant votre famille en cliquant sur le petit crayon. Une fois toutes les modifications enregistrées vous recevrez un mail de validation.

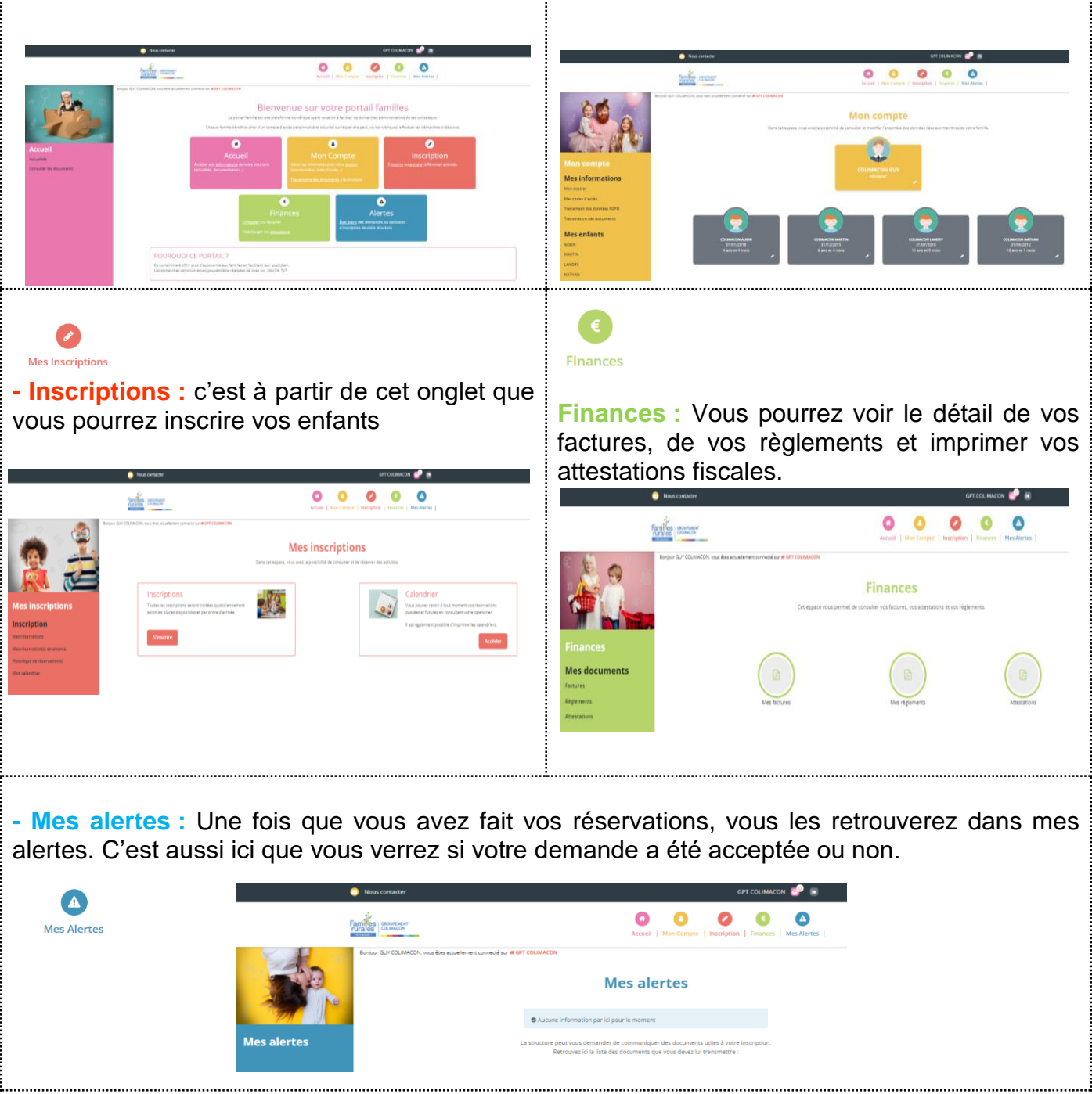

## **INSCRIRE MON ENFANT :**

Pour pouvoir inscrire votre enfant, il faudra IMPÉRATIVEMENT que votre dossier administratif soit complet. ATTENTION : tout dossier incomplet bloquera votre compte.

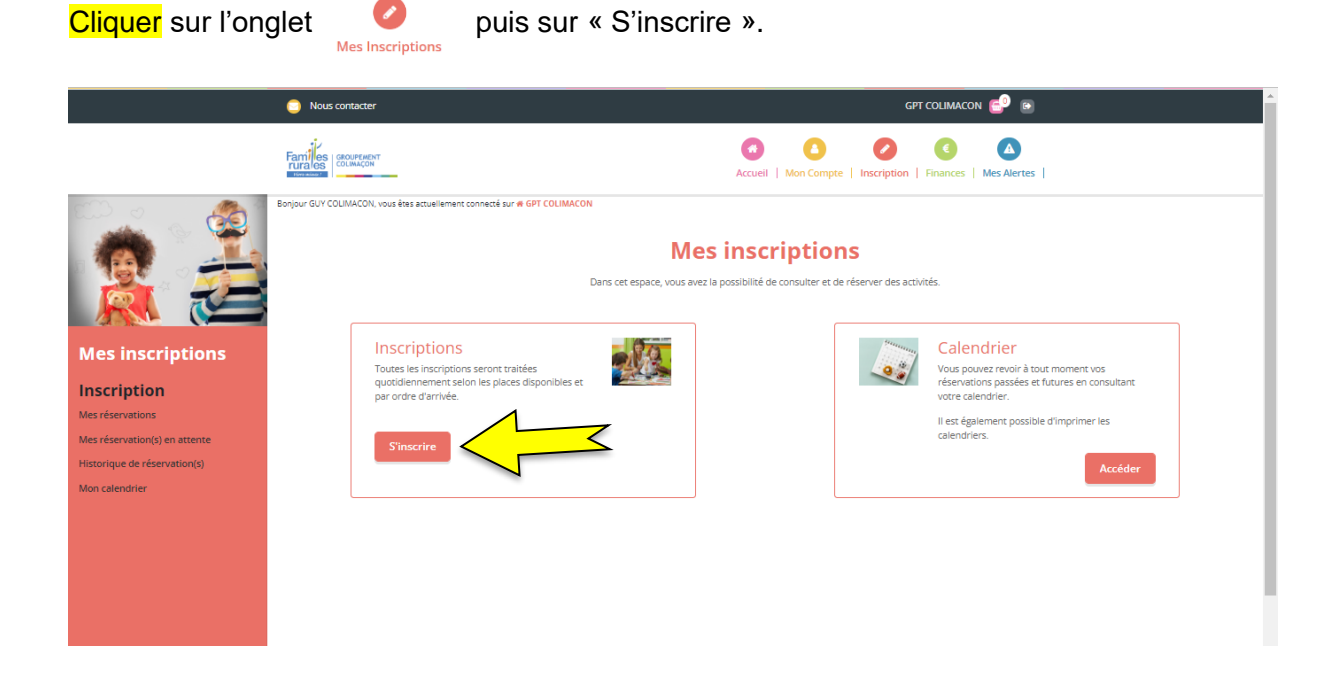

Cliquer sur l'enfant à inscrire (ou sur plusieurs si les inscriptions sont les mêmes), puis « suivant ».

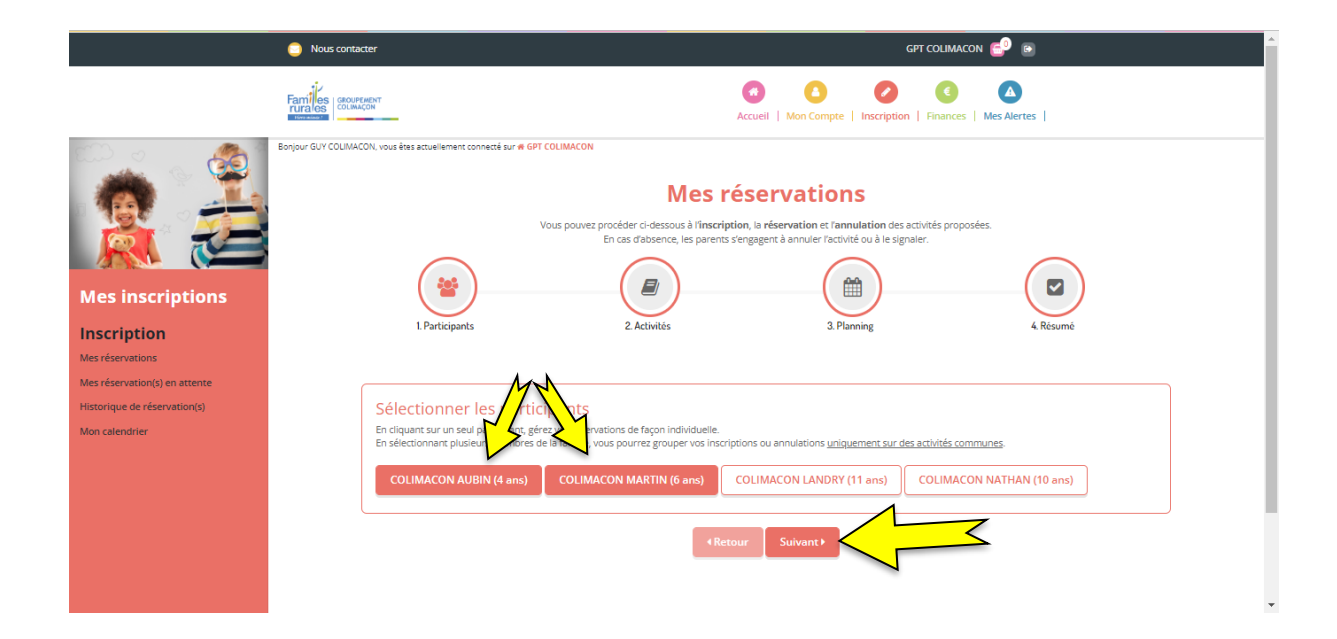

Choisir l'activité ou le groupe d'activités concerné (1)

- $\rightarrow$  Vous pouvez, si vous le souhaitez, faire les inscriptions sur plusieurs activités en même temps.
- $\rightarrow$  Des outils de tri sont disponibles afin de faciliter vos recherches (2)

#### → Attention !! Faire les inscriptions RESTAURANT SCOLAIRE à part.

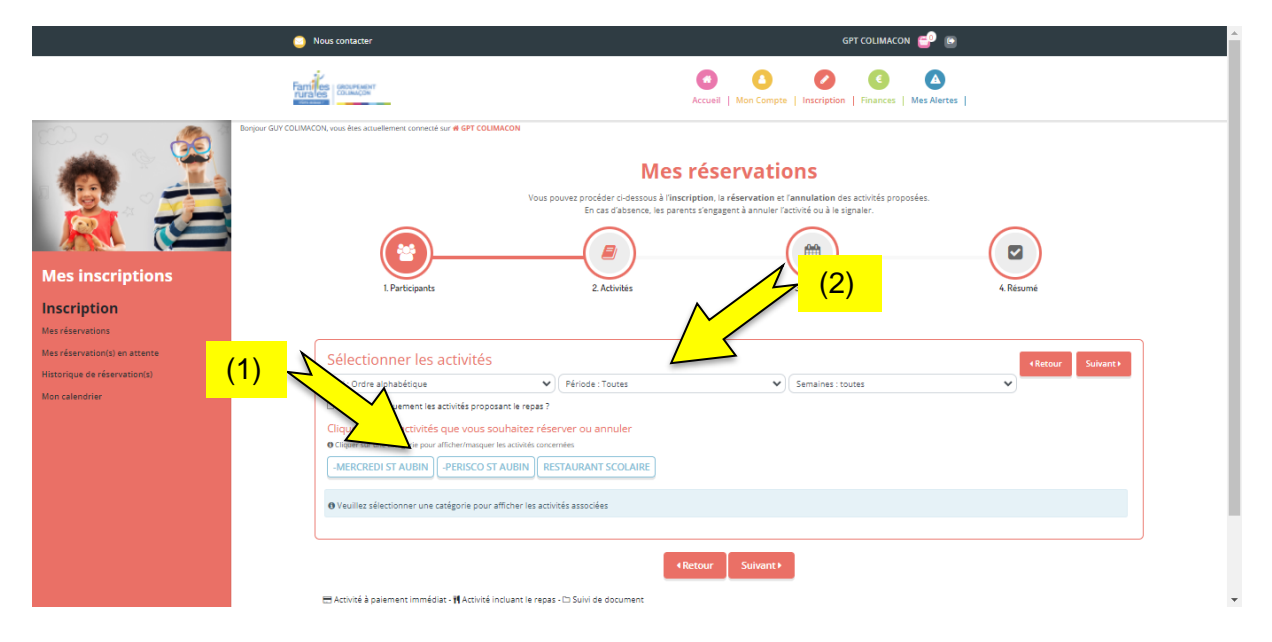

## Détails des activités :

► Sous l'onglet de l'activité : **RESTAURANT SCOLAIRE** vous retrouverez l'activité liée au restaurant scolaire :

| •                                              | Nous contacter                                                                                                    |                                                                                                    | GPT COLIMACON 💼 💿                                                            | <b>^</b>         |  |  |  |  |  |
|------------------------------------------------|----------------------------------------------------------------------------------------------------|----------------------------------------------------------------------------------------------------|------------------------------------------------------------------------------|------------------|--|--|--|--|--|
|                                                | Vous p                                                                                                    | Mes réservati<br>ouvez procéder ci-dessous à l'inscription, la réservation e<br>En cas d'absence, les parents s'engagent à annuier l | ONS<br>t fannulation des activités proposées.<br>factivité ou à le signaler. |                  |  |  |  |  |  |
|                                                | <b>(2)</b>                                                                                                    |                                                                                                    |                                                                              | )                |  |  |  |  |  |
| Mes inscriptions                               | 1. Participants                                                                                                    | 2. Activités                                                                                                    | 3. Planning 4. Résumé                                                        | é                |  |  |  |  |  |
| Inscription                                    |                                                                                                    |                                                                                                    |                                                                              |                  |  |  |  |  |  |
| Mes reservations Mes réservation(s) en attente |                                                                                                    |                                                                                                    |                                                                              |                  |  |  |  |  |  |
| Historique de réservation(s)                   | Sélectionner les activités                                                                                                    |                                                                                                    |                                                                              | Retour Suivant > |  |  |  |  |  |
| Mon calendrier                                 | Tri : Ordre alphabétique                                                                                                    | Période : Toutes                                                                                                    | Semaines : toutes                                                            |                  |  |  |  |  |  |
|                                                | Visualiser uniquement les activités proposant le repas ?     Oliquez sur les activités que vous soubaitez rése                                                                                                    | anver ou annuler                                                                                                    |                                                                              |                  |  |  |  |  |  |
|                                                | Cliquez sur les activites que vous sourraitez rese     Ocliquer sur une catégorie pour afficher/masquer les activités conce                                                                                                    | mées                                                                                                    |                                                                              |                  |  |  |  |  |  |
|                                                | -MERCREDI ST AUBIN -PERISCO ST AUBIN RE                                                                                                    | STAURANT SCOLAIRE                                                                                                    |                                                                              |                  |  |  |  |  |  |
|                                                | Image: Second and Second and Sec |                                                                                                    |                                                                              |                  |  |  |  |  |  |
|                                                |                                                                                                    | ∢Retour Suivant⊁                                                                                                    |                                                                              |                  |  |  |  |  |  |
|                                                | 🚍 Activité à palement immédiat - 🎢 Activité incluant le repas                                                                                                    | - 🗅 Suivi de document                                                                                                    |                                                                              |                  |  |  |  |  |  |
|                                                |                                                                                                    |                                                                                                    |                                                                              |                  |  |  |  |  |  |

#### Détails :

• RS (ST AUBIN OU ST MARTIN) REGULIER

Sélectionner, donc, les activités à réserver (elles passent de la couleur rouge à verte), et cliquer sur « <mark>suivant</mark> ».

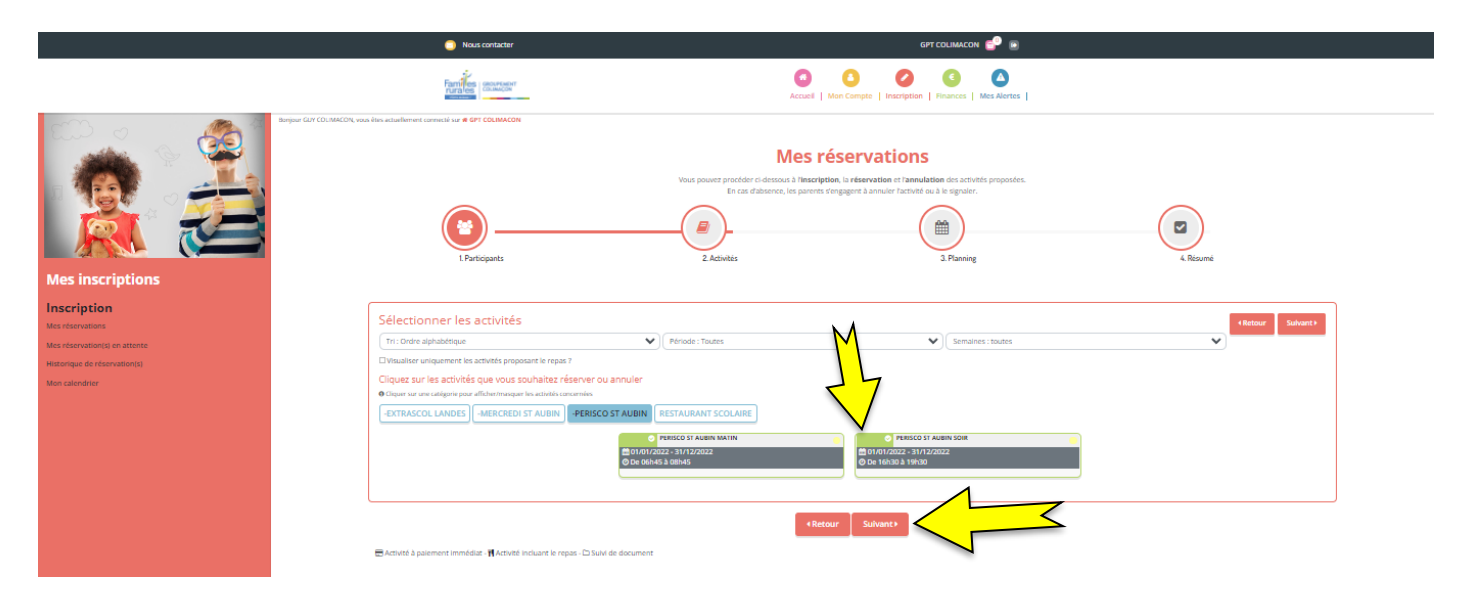

Vous arrivez sur cette page :

|                                                                             | Nous contacter                                                                                                    | GPT COLIMACON 🚭 🕥                                                                                                    |  |  |  |  |  |  |  |  |  |  |  |  |
|-----------------------------------------------------------------------------|----------------------------------------------------------------------------------------------------|----------------------------------------------------------------------------------------------------|--|--|--|--|--|--|--|--|--|--|--|--|
| reription<br>servations<br>servation(s) an attente<br>que de réservation(s) | Réservation périodique<br>Satir une période dans mon planning<br>Agustar rapidement de longue primeira au glanning o dessous en function de vis types de semaine.<br>Paur cals, empletar bas les charpes hoterarables et diques aur instrure au désentere.                                 |                                                                                                    |  |  |  |  |  |  |  |  |  |  |  |  |
| (1)                                                                         | PERSOD 37 AURIN MATH           ©0/06/0022 - 31/32/022           * Date debut         * Date fm           20/05/2022         0           31/12/2022         0                                                                                                    | PERICO ST AURIN 500           @1010012021-31/12/0022           * Date debut         * Date fin           201097/2022         31/12/2022 |  |  |  |  |  |  |  |  |  |  |  |  |
|                                                                             | Tautes les semaines                                                                                                    | Tautes les semaines Lunds () Mandi () Mercered () Jouds () Vendred *Houre depart                                                        |  |  |  |  |  |  |  |  |  |  |  |  |
|                                                                             | (2) Deste Definestre                                                                                                    | Inscrive Distinguish                                                                                                    |  |  |  |  |  |  |  |  |  |  |  |  |
| (3) 2                                                                       | Réservation ponctuelle<br>Visualiser more aikandier<br>Vise puester swalter were elementer was per neis et la constitue, mais auns <u>apporter des motifications</u><br>bisaurs inverzi, sus en aziense, surages bisemande de modifications, reses (demonde d'envirance) eu la<br>mai 2022 | en ofisjuaret sur ha zwene de couleurs<br>ortes (afriganitier)                                                                          |  |  |  |  |  |  |  |  |  |  |  |  |
|                                                                             | Sem. 17 Sem. 18                                                                                                    | Sem. 19 Sem. 20 Sem. 21 Sem. 22                                                                                                    |  |  |  |  |  |  |  |  |  |  |  |  |
|                                                                             | COLIMACON AUBIN dl lu ma me je<br>01 02 03 04 05                                                                                                    | ve sa di lu ma me je ve sa di lu ma<br>66 07 08 09 10 11 12 13 14 15 16 17 18 19 20 21 22 23 24 25 26 27 28 29 30 31                    |  |  |  |  |  |  |  |  |  |  |  |  |
|                                                                             | PERISCO ST AURIN MATIN<br>BUILD DES - BUILD DESS                                                                                                    |                                                                                                    |  |  |  |  |  |  |  |  |  |  |  |  |
|                                                                             | PRIESCO ST AUBIN SOIR<br>BARD 1932 - SHED REED                                                                                                    |                                                                                                    |  |  |  |  |  |  |  |  |  |  |  |  |
|                                                                             | Légende : Daywate familified (market) féantain érakteten Baneleguein (katel                                                                                                    |                                                                                                    |  |  |  |  |  |  |  |  |  |  |  |  |
|                                                                             |                                                                                                    | (4)                                                                                                    |  |  |  |  |  |  |  |  |  |  |  |  |

Vous avez 2 solutions pour inscrire vos enfants :

 En Réservation périodique (1) : utile si votre enfant vient de manière régulière sur une longue période.

(ex : tous les midis, tous les jours, toute l'année) Vous inscrirez donc la date de début, la date de fin, les jours…vous avez aussi la possibilité de choisir les semaines paires ou impaires. Puis cliquer sur « **Inscrire** »(2)

• En Réservation ponctuelle (3) : utile pour des inscriptions occasionnelles ou en fonction de votre planning de travail.

Vous cliquerez sur le jour souhaité (cases avec un petit fauteuil vert) (4) Une fois la réservation effectuée, la case devient verte avec un petit panier. Lorsque vous effectuez une réservation, vous pouvez la retrouver dans votre panier (1).

|                                                                                                  | Nous contactor                                                                                                    |                                                                                                    | GP                                                                                                    | PT COLIMACON 💕 💿                                                                                                    |                                        |
|--------------------------------------------------------------------------------------------------|----------------------------------------------------------------------------------------------------|----------------------------------------------------------------------------------------------------|----------------------------------------------------------------------------------------------------|----------------------------------------------------------------------------------------------------|----------------------------------------|
| Inscription<br>Met réservations<br>Met réservation(s) en attente<br>Historique de réservation(s) | Réservation périodique<br>Saitir une période dans mon planning<br>Ajouzer anjdement de longue période au planning si dessour<br>Pour cela, compléter tour lis champs indigensaties et clique                                                                       | : en fonction de vos types de semaine.<br>21 sur insertre ou désinserire.                                                                                                    |                                                                                                    | (1)                                                                                                    |                                        |
| Kon sakodovr                                                                                     | Presidenci vir All         © 010102023         © 010102023         © 010102023         © 010102023         © 010102023         © 010102023         © 010102023         © 010102023         © 010102023         © 010102023         © 010102023         © 010102023 | ADDATES ADDATES ADDATE | en cipujant sur les mons de covisus<br>notes (singentie)                                                        | PESICO ST AUBIN SOR<br>BIOLONICE - 31/12/2022<br>* date debat:<br>23/05/2022<br>Turbe les somaines<br>- Lundi Marret Merrete junuti Vendend<br>* Huurd dipar<br>- Lundi Merrete junuti Vendend |                                        |
|                                                                                                  |                                                                                                    | Sem. 17 Sem. 18                                                                                                    | Sem. 19                                                                                                    | Sem. 20 Sem. 21                                                                                                    | 5em. 22                                |
|                                                                                                  | COLIMACON AUBIN                                                                                                    | di lu ma me je<br>01 02 03 04 05                                                                                                    | ve sa di lu ma me je ve sa di l<br>06 07 08 09 10 11 12 13 14 15 1                                              | lu ma me je ve sa di lu ma me<br>16 17 18 19 20 21 22 23 24 25                                                                                                    | je ve sa di lu ma<br>26 27 28 29 30 31 |
|                                                                                                  | PERISCO ST AUBIN MATIN<br>GVG2 2022 - 30/05 0022                                                                                                    |                                                                                                    |                                                                                                    | ₽ <u>₽</u> <u>₽</u>                                                                                                    | 24 24                                  |
|                                                                                                  | PERISCO ST AUREIN SOIR<br>EXVEL/2022 - 3/45/0002                                                                                                    |                                                                                                    |                                                                                                    |                                                                                                    | 24 24                                  |
|                                                                                                  | Légende : Bouwman Trond ( 2008 )                                                                                                    | e de validation Dans le panter Valida Deman                                                                                                    | nin de malfraiter Benade d'antidater d'Anna O Marvache de la Grand d'Antidater de la Grand d'Antidater de la Gr | has # granets                                                                                                    | 0                                      |

#### Cliquer sur « suivant ».

Vous retrouvez vos réservations dans « Résumé ».

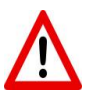

Veillez à bien saisir les bonnes dates.

Pensez à vérifier vos réservations avant de valider.

Si vous avez fait une erreur, ou oublié une journée, vous pouvez retourner sur la page « Inscriptions » en cliquant sur « Nouvelle Inscription ».

Vous pouvez alors réappliquer la procédure d'inscriptions depuis la page n°9 de ce tutoriel.

|                                                                                                    | Nous contacter                                                                |                                                                                                    | GPT COLIMACON 🔂 💿                                                                          |               |                |
|----------------------------------------------------------------------------------------------------|-------------------------------------------------------------------------------|----------------------------------------------------------------------------------------------------|--------------------------------------------------------------------------------------------|---------------|----------------|
|                                                                                                    | Families community                                                            | Accueil   Mon Comp                                                                                                    | te   Inscription   Finances   Mes Alertes                                                  |               |                |
|                                                                                                    | brguer GUY COUNSCOL, voor iken actualmenet connecti our <b># GYT COUNSCON</b> | Mes réser<br>Vau pouver procéder à denson à l'herorption, la vies<br>Le ca d'abanne, les pouves tranggient à<br>Contraction d'abanne, les pouves tranggient à<br>Contraction d'abanne, les pouves tranggient à<br>L'abanne, les pouves transpouves d'abanne, les pouves transpouves d'abanne, les pouves transpouves transpouves d'abanne, les pouves transpouves transpouves d'abanne, les pouves transpouves d'abanne, les pouves d'abanne, les pouves transpouves d'abanne, les pouves d'abanne, les pouves | vations<br>water of newalater des activités proposées.<br>annuel facturet ou a le seguire. | 4.8%          | )-<br>zomé     |
| Mes inscriptions                                                                                                 |                                                                               |                                                                                                    |                                                                                            |               |                |
| Inscription<br>Mes desrutions<br>Mes réservation(s) en attente<br>Heratentque de réservation(s)<br>Mon calendrer | Résumé<br>colimacon Aubin<br>mi 22                                            |                                                                                                    |                                                                                            |               |                |
|                                                                                                    | Nom                                                                           | Période                                                                                                    | Tarif                                                                                      | Туре          |                |
|                                                                                                    | PERISCO ST ALJEIN MATIN                                                       | 23/05/22 : 08:15 - 08:45                                                                                                    | 1,42 C                                                                                     | + Inscription | 8              |
|                                                                                                    |                                                                               | * Vider le panier + Nouvelle                                                                                                    | inscription                                                                                |               | Total : 1.42 € |
|                                                                                                    |                                                                               | -                                                                                                    |                                                                                            |               |                |

Si vous oubliez de cliquer sur valider, votre panier se videra au bout de 30 minutes et votre réservation ne sera pas prise en compte.

Vous arrivez donc sur la page suivante.

Vous pouvez alors (à gauche de l'écran) (1) :

- consulter vos « réservations » : vos réservations seront visibles dans cette rubrique lorsqu'elles seront validées.
- consulter vos « réservations en attente » : vos réservations seront visibles dans cette rubrique jusqu'à ce qu'elles soient validées.
- Vous recevrez un mail de confirmation, une fois vos réservations validées.
- consulter votre historique de réservation : vous y retrouverez l'ensemble de vos réservations.
- consulter votre calendrier  $\rightarrow$  il permet également de l'imprimer si vous le souhaitez (2).

|                                                                   | Nous contacter                                                             | GPT COLIMACON 😅 💿                                                                                                    |
|-------------------------------------------------------------------|----------------------------------------------------------------------------|----------------------------------------------------------------------------------------------------|
|                                                                   | Families sectoreant<br>rurales counterent                                  | Image: Accueil     Image: Mon Compte     Image: Second second sec |
| Boyou                                                             | r GUY COLIMACON, yous êtes actuellement connecté sur <b># GPT COLIMACO</b> | Mes Réservation(s)                                                                                                    |
|                                                                   | Réservation(s)                                                             | en attente de traitement. (1)                                                                                                    |
| Mos inscriptions                                                  | Réservation(s) #1004 enreg                                                 | gerrete le 1905/2022 à 1528 🛛 🕄 🕄 👔 attente de validation 🗋                                                                                                    |
| Inscription                                                       |                                                                            |                                                                                                    |
| Mes réservations                                                  |                                                                            |                                                                                                    |
| Mes reservation(s) en attente (1)<br>Historique de réservation(s) | (1)                                                                        |                                                                                                    |
| Mon calendrier                                                    |                                                                            |                                                                                                    |

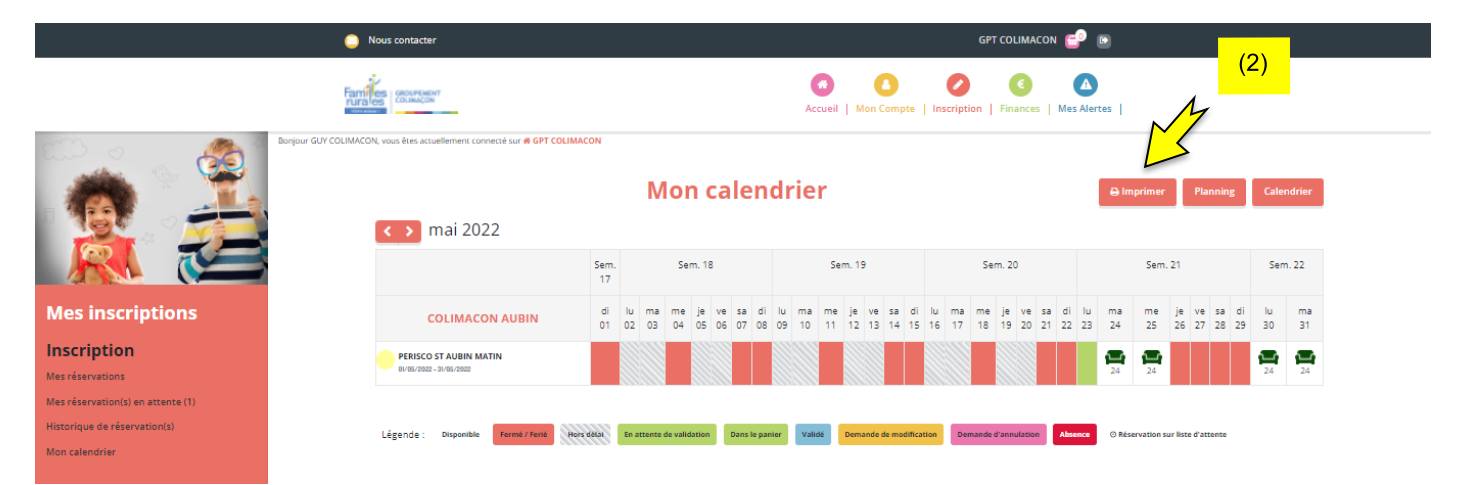

Une fois vos réservations validées, vous verrez un petit (1) s'afficher dans « Mes Alertes » sur votre PORTAIL FAMILLES :

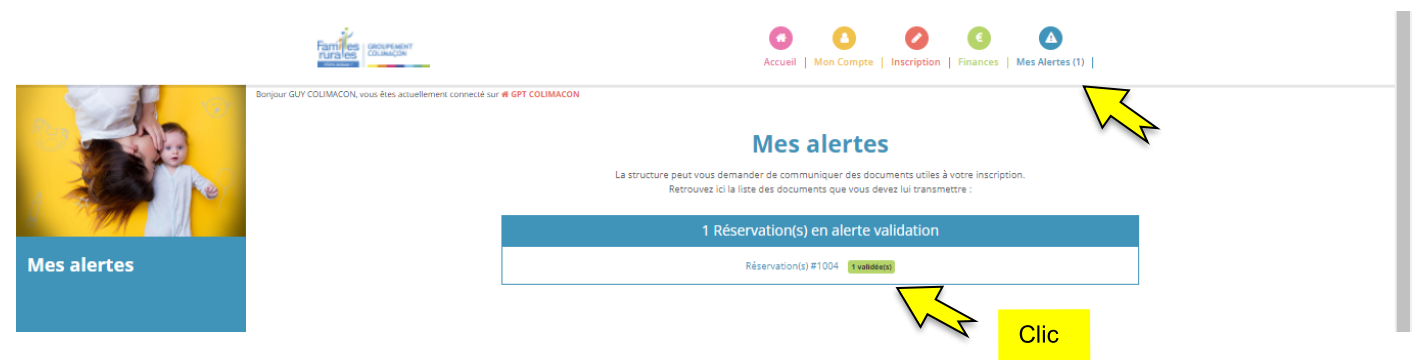

Cliquer sur la réservation validée.

Vous pouvez alors consulter le détail de votre commande.

|                                 | Nous contacter                                                                 | GPT COLIMACON 😅 🕒                                           |
|---------------------------------|--------------------------------------------------------------------------------|-------------------------------------------------------------|
|                                 | Families construint<br>rura tea<br>rura tea                                    | Accueil   Mon Compte   Inscription   Finances   Mes Alertes |
| En                              | jour GUY COLIMACON, vous êtes actuellement connecté sur <b># GPT COLIMACON</b> | Commande nº 1004                                            |
|                                 | Enregistré le 19 mai 2022                                                      | T validate() Training 1.02 C                                |
| Mes inscriptions                | mai 2022<br>COLIMACON AUBIN                                                    |                                                             |
| Inscription<br>Mes réservations | Inscription du 23 mai 2022 à 08:                                               | 15 au 23 mai 2022 à 08:45 💌 🔳                               |
| Mes réservation(s) en attente   |                                                                                |                                                             |
| Historique de réservation(s)    |                                                                                |                                                             |
| Mon calendrier                  |                                                                                |                                                             |
|                                 |                                                                                |                                                             |

#### **AUTRES INFORMATIONS :**

Il Lorsque vous faites une inscription à l'année, via la « Réservation Périodique » (voir page 10), il faudra penser à désinscrire votre enfant (en respectant les délais de prévenance) s'il y a un changement (par exemple, si vous êtes en congés ou autre...)

## **DÉSINSCRIRE MON ENFANT :**

Pour désincrire votre enfant, cliquer sur l'onglet « Inscriptions ». Et cliquer cette fois sur « accéder » dans le cadre « Calendrier ».

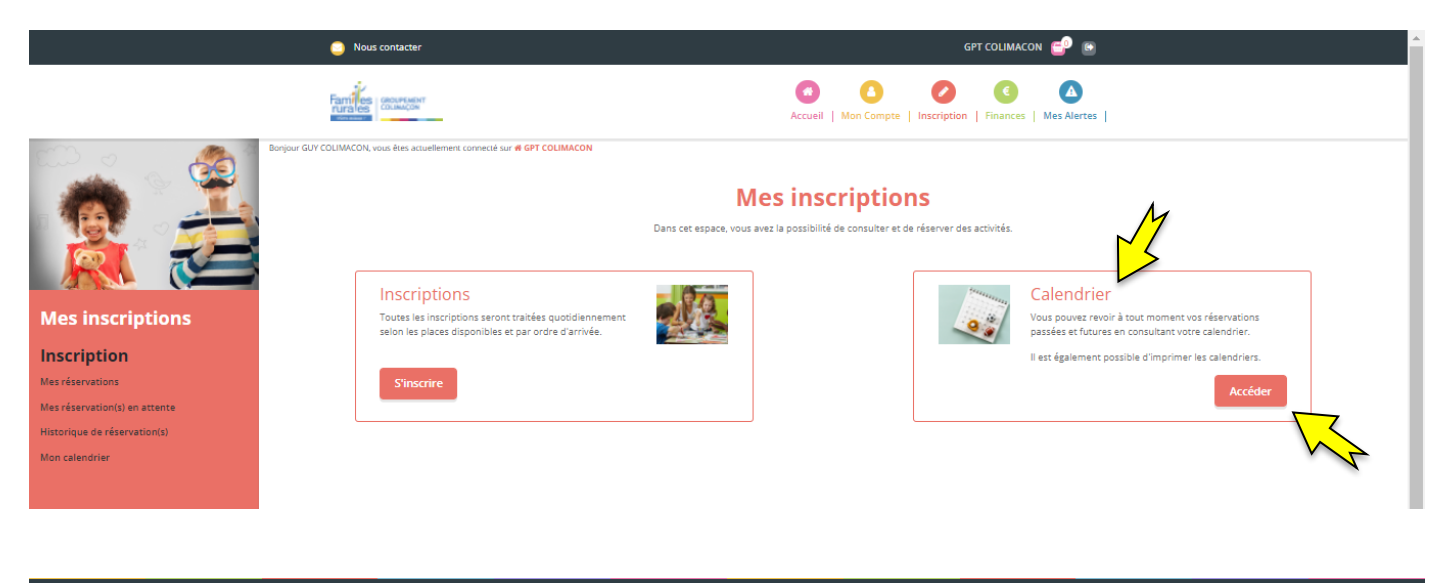

| Ous contacter                 |                                                   |                                                                                                |          |          |                |                 | GPT COLIMACON 😴 📧 |              |              |              |          |          |          |            |                |          |                 |          |          |          |                |              |            |              |            |
|-------------------------------|---------------------------------------------------|------------------------------------------------------------------------------------------------|----------|----------|----------------|-----------------|-------------------|--------------|--------------|--------------|----------|----------|----------|------------|----------------|----------|-----------------|----------|----------|----------|----------------|--------------|------------|--------------|------------|
| Families securicity           |                                                   |                                                                                                |          |          |                |                 |                   | Accue        | ai   M       | on Con       | npte     | Inscrip  | tion     | Finan      | ces            | Mes /    | Alerte          | s        |          |          |                |              |            |              |            |
| Burger GJY CL                 | IMACON, vous êtes actuellement connecté sur e GP1 | Mon calendrier     Planning     Calendrier       juin 2022     for 1/2     for 1/2     for 1/2 |          |          |                |                 |                   |              |              |              |          | ndrier   |          |            |                |          |                 |          |          |          |                |              |            |              |            |
|                               |                                                   | Sem. 22                                                                                        |          |          |                | Sem. 22 Sem. 23 |                   |              |              |              | Sem. 24  |          |          |            |                |          | Sem. 25 Sem. 26 |          |          |          |                |              |            |              |            |
| Mes inscriptions              | COLIMACON AUBIN                                   | me<br>01                                                                                       | je<br>02 | ve<br>03 | sa di<br>04 05 | lu ma<br>06 07  | me je<br>08 0     | e ve<br>9 10 | sa d<br>11 1 | i lu<br>2 13 | ma<br>14 | me<br>15 | je<br>16 | ve :<br>17 | sa di<br>18 19 | lu<br>20 | ma<br>21        | me<br>22 | je<br>23 | ve<br>24 | sa di<br>25 20 | i lu<br>6 27 | ma<br>7 28 | a me<br>3 29 | e je<br>30 |
| Inscription                   | PERISCO ST AUBIN MATIN                            |                                                                                                | <b>a</b> | Ę,       |                | 2               |                   | 2            |              |              | -        |          |          | <b>.</b>   |                | Ţ,       | Ę               |          | -        | Ę,       |                | 1            | t i        | 4            | <b>a</b>   |
| Mes réservations              |                                                   |                                                                                                |          | 2.4      |                |                 |                   |              | 7            |              |          |          |          |            |                |          |                 |          |          |          |                |              |            |              |            |
| Mes réservation(s) en attente |                                                   |                                                                                                |          |          |                |                 |                   | $\mathbf{V}$ |              |              |          |          |          |            |                |          |                 |          |          |          |                |              |            |              |            |
| Historique de réservation(s)  | Légende : Disponible Fermé / Ferié                | Hon                                                                                            | s délai  | En atte  | ente de val    | idation         | Dans le pa        | anier        | Valida       | •            |          | C        | D        | emande     | d'annula       | tion     | Absen           |          | () Réser | vation s | ar liste d'    | attente      | •          | 7            |            |
| Mon calendrier                |                                                   |                                                                                                |          |          |                |                 |                   |              |              |              |          |          |          |            |                |          |                 |          |          |          |                |              |            |              |            |

Une fois sur votre Calendrier, cliquer sur les jours que vous souhaitez modifier ou annuler.

|                                                                                 | Nous contacter                                                       | GPT COLIMACON 😴 💿                                                                                                    |
|---------------------------------------------------------------------------------|----------------------------------------------------------------------|----------------------------------------------------------------------------------------------------|
|                                                                                 | Family less accuration<br>average less accuration                    | Accurel     Mon Compte     Inscription     Finances     Mes Alertes                                                                             |
|                                                                                 | Borgour GUY COLIMACON, vous êtes actuetiement connecté sur el GPT CO | ✓ Mise à jour ×<br>* Heure arrivee<br>05:45 ✓<br>Sem. 24 Sem. 25 Sem. 26                                                                        |
| Mes inscriptions                                                                | COLIMACON AUBIN                                                      | Mettre à jour Demande d'annulation me je ve sa di lu ma me je ve sa di lu ma me je 15. 15 17 18 19 20 21 22 23 24 25 26 27 28 29 30             |
| Inscription<br>Mes réservations                                                 | PERISCO ST AUBIN MATIN<br>DV/90/2002-30-09/2002                      |                                                                                                    |
| Mes réservation(s) en attente<br>Historique de réservation(s)<br>Mon calendrier | Légende : Disponible Forme / Fone                                    | Reservation En attante de vuldation Dans le panier Valide Demande de modification Demande d'annabation Abance © Réservation sur liste d'attente |

Vous pouvez alors faire une « demande d'annulation » (2).

Si vous avez annulé, le jour devient rose.

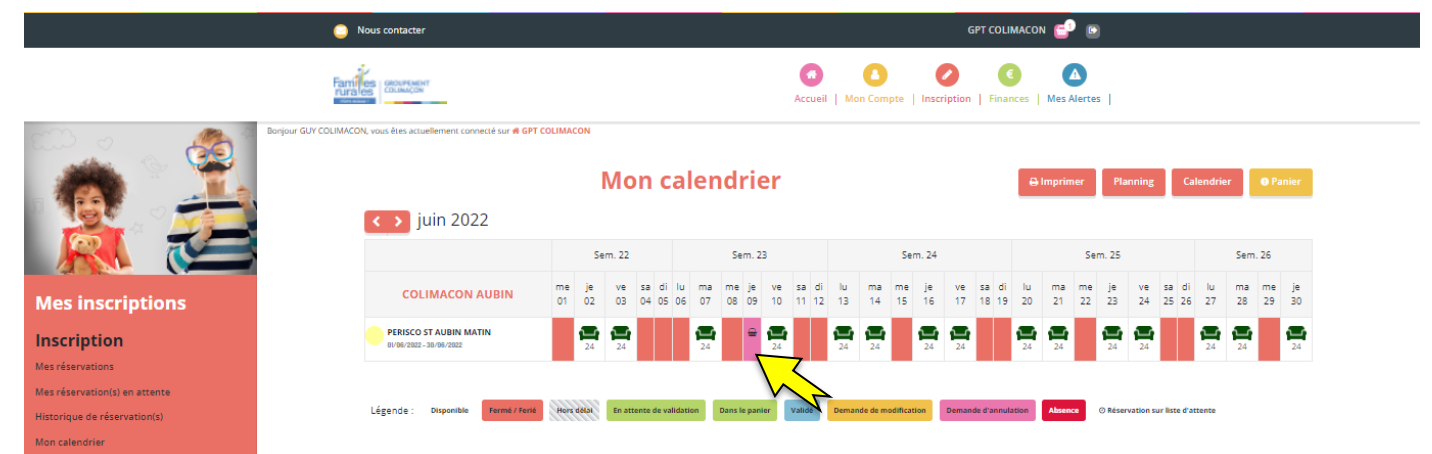

Si vous avez modifié, le jour devient orange.

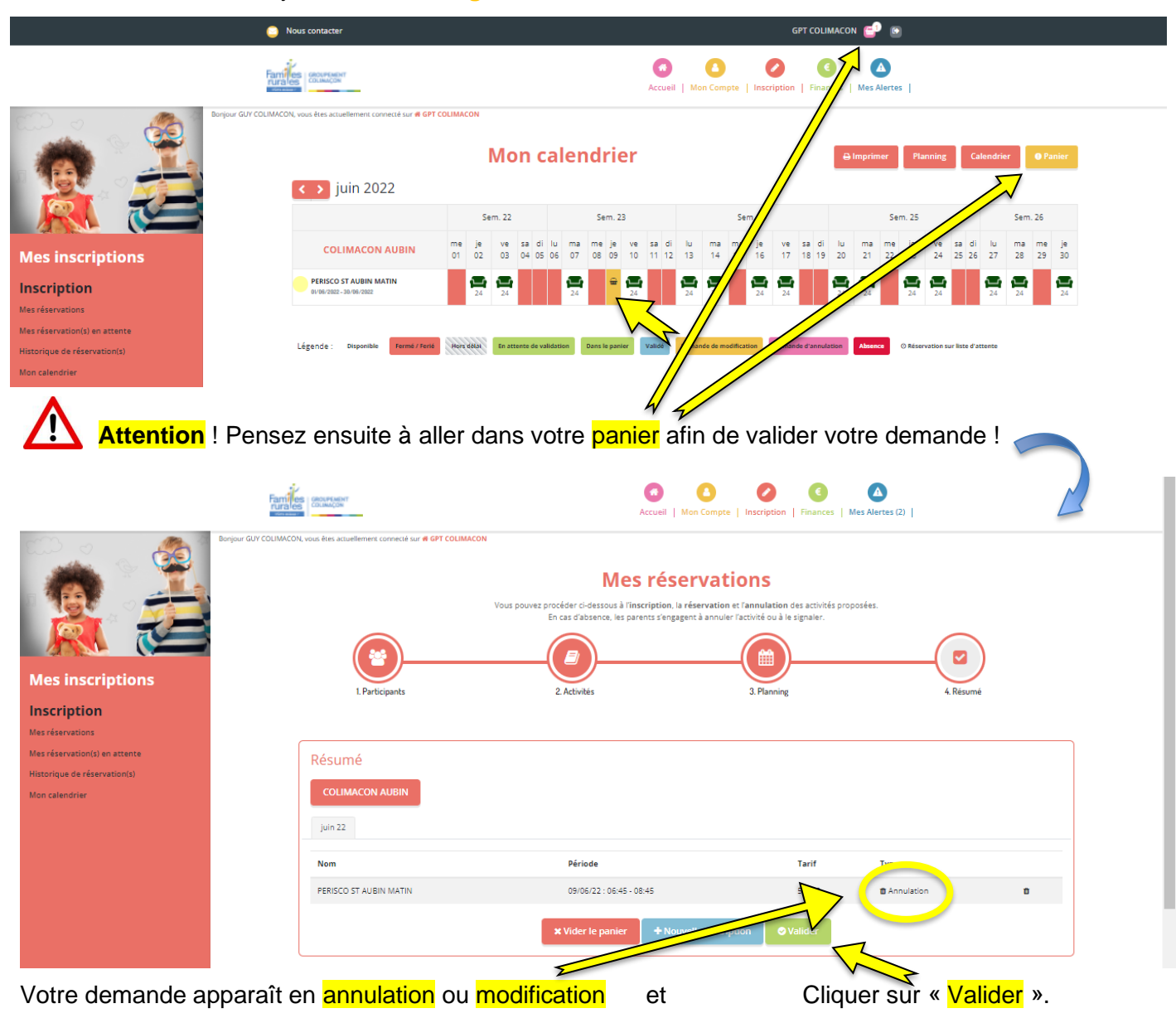

- ► Vous retrouverez votre demande d'annulation dans « Vos Alertes ».
- ► Vous recevrez un mail de confirmation lorsque celle-ci sera validée.

## CONSEILS D'UTILISATION DU PORTAIL FAMILLES :

- ▶ Pour vérifier vos inscriptions, pensez à regarder régulièrement « Mon calendrier ».
- Selon votre fonctionnement, vous pouvez inscrire votre enfant à la semaine, au mois ou aussi à l'année.

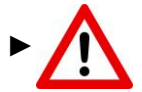

Attention à bien respecter les délais d'inscription indiqué dans les Règlements Intérieur du Restaurant Scolaire.

Si vous dépassez ces délais, vous ne pourrez pas inscrire vos enfants sur le Portail Familles.

(ex : les inscriptions pour le Restaurant Scolaire sont possibles jusqu'à 17h, la veille du repas souhaité  $\rightarrow$  pour une inscription le jeudi, vous avez donc jusqu'au mercredi 17h.

Après 17h, vous pourrez demander une inscription en nous contactant. Cette inscription sera possible en fonction des places disponibles.

► Si vous souhaitez nous contacter, à propos du Portail Familles ou toutes autres demandes, vous pouvez le faire en cliquant sur l'onglet « Nous contacter »

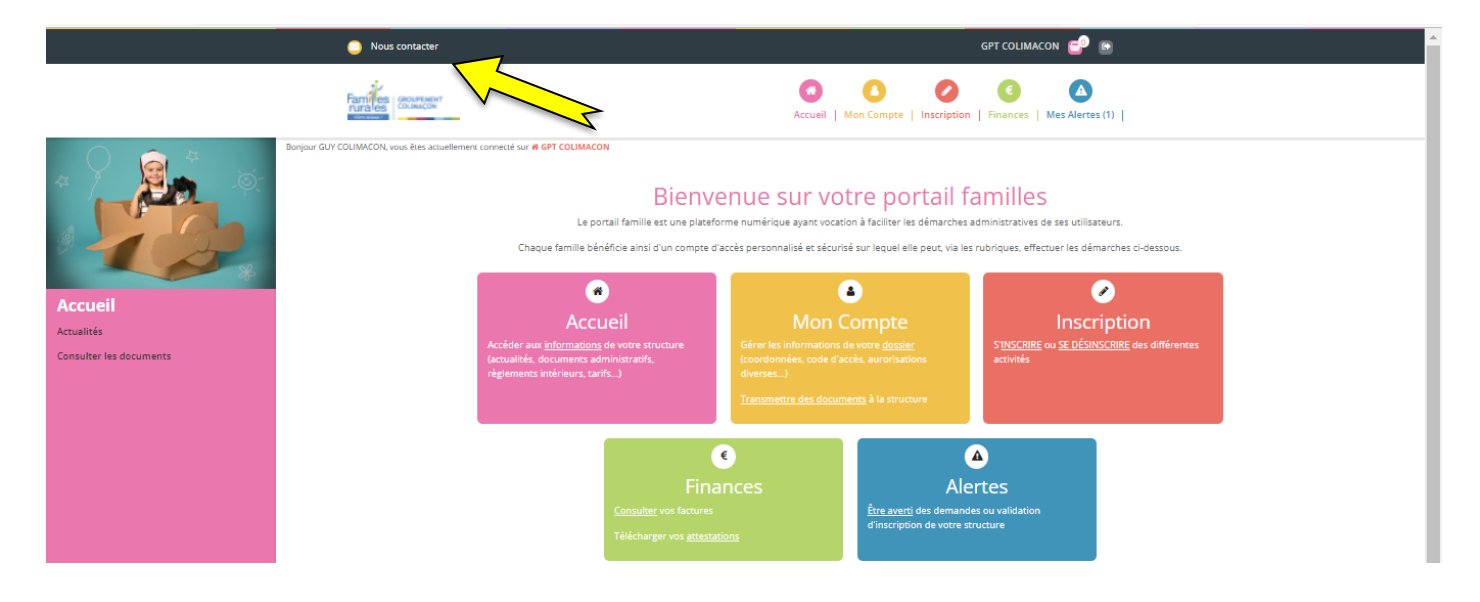

Vous pouvez alors renseigner votre nom et prénom, votre adresse e-mail et votre numéro de téléphone, et le service que vous souhaitez contacter :

ACCUEIL DE LOISIRS ET PERISCOLAIRE LES LANDES, SAINT AUBIN ou SAINT MARTIN
 RESTAURANT SCOLAIRE SAINT AUBIN OU SAINT MARTIN

| Nous contacter                                                                                                    | GPT COLIMACON 😑 💿                                                       |
|----------------------------------------------------------------------------------------------------|-------------------------------------------------------------------------|
| Fairfue conversion                                                                                                    | Accuell     Mon Compte     Inscription     Finances     Mes Alertes (1) |
| Bonjour GUY COLIMACON, vous êtes actuellement connecté sur 🕫 GPT COLIMACON                                                                                                    |                                                                         |
| Contact                                                                                                    |                                                                         |
| Votre nom                                                                                                    | Votre prénom                                                            |
| COLIMACON                                                                                                    | GUY                                                                     |
| Votre email                                                                                                    | Votre téléphone                                                         |
| colimaconstaubinleslandes@gmail.com                                                                                                    |                                                                         |
| Service à contacter                                                                                                    |                                                                         |
| Sélection du service                                                                                                    | ♥                                                                       |
| Sélection du service<br>ACCUEL DE LOSINS ET PÉRISOCUAIRE - LES LANDES GÉNUSSON<br>ACCUEL DE LOSINS ET PÉRISOCUAIRE - SAINT AUBIN DES GRIMAUX<br>ACCUEL DE LOSINS ET PÉRISOCUAIRE - SAINT MARTIN DES TILLEULS<br>RESTAURANT SOCUAIRE - SAINT MARTIN DES TILLEULS<br>RESTAURANT SOCUAIRE - SAINT MARTIN DES TILLEULS |                                                                         |

Nous sommes conscients que cet outil est nouveau ! N'hésitez donc pas à nous contacter si vous ne comprenez pas certaines explications de ce tutoriel !

A bientôt !

## FAMILLES RURALES,

## AGIR ENSEMBLE A CHAQUE ÉTAPE DE LA VIE

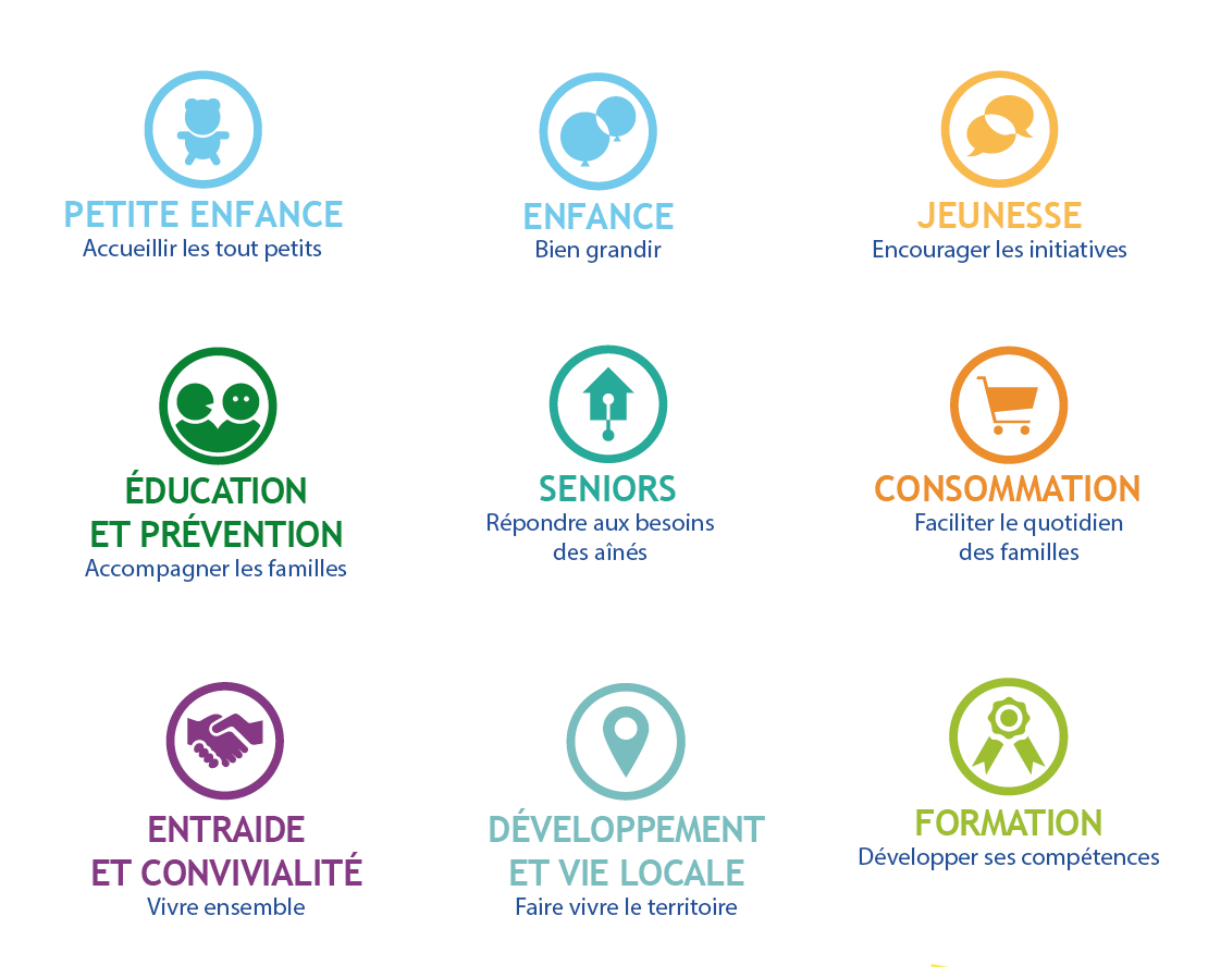

**Notre association est membre du Mouvement Familles Rurales.** Elle est agréée et habilitée pour son action dans de nombreux domaines : famille, consommation, éducation et jeunesse, loisirs, tourisme, vie associative, santé, formation.

La fédération nationale Familles Rurales est une association reconnue d'utilité publique qui agit en faveur des familles sur tout le territoire, en milieu rural et périurbain.

Avec 160 000 familles adhérentes, 2 200 associations locales, 83 fédérations départementales et régionales, 40 000 bénévoles et 17 000 salariés, c'est le premier Mouvement familial associatif de France, mais aussi un acteur incontournable de l'économie sociale et solidaire et de l'éducation populaire.

Pluraliste, indépendant et laïc, il porte un projet humaniste et social fondé sur la famille, les territoires et la vie associative.